| 7. | If vou are using       |  |
|----|------------------------|--|
|    |                        |  |
|    | FILEIOX, YOU WILLSEE   |  |
|    | thispopup (right).     |  |
|    | Horo you con coloct    |  |
|    | here you can select    |  |
|    |                        |  |
|    |                        |  |
|    |                        |  |
|    |                        |  |
|    |                        |  |
|    |                        |  |
|    |                        |  |
|    |                        |  |
|    |                        |  |
|    |                        |  |
|    |                        |  |
|    |                        |  |
|    |                        |  |
|    |                        |  |
| 0  | Very will be restified |  |
| ð. | YOU WILL DE NOTIFIED   |  |
|    | when the installation  |  |
|    | is complete at this    |  |
|    | is complete, at this   |  |
|    | point select .         |  |
|    | 1                      |  |
|    |                        |  |
|    |                        |  |
|    |                        |  |
|    |                        |  |
|    |                        |  |
|    |                        |  |
|    |                        |  |
|    |                        |  |
|    |                        |  |
|    |                        |  |
|    |                        |  |
|    |                        |  |
|    |                        |  |
|    |                        |  |
| 9. | You will be notified   |  |
|    | that the process has   |  |
|    | that the process has   |  |
|    | been completed         |  |
|    | au concertully (       |  |
|    | successiony.           |  |
|    |                        |  |
|    |                        |  |
|    |                        |  |
|    |                        |  |
|    |                        |  |
|    |                        |  |
|    |                        |  |
|    |                        |  |
|    |                        |  |
|    |                        |  |
|    |                        |  |
|    |                        |  |
| 1  |                        |  |